# Hangfrekvenciás műszerek számítógépből

Dr. Gschwindt András HA5WH, andras.gschwindt@t-online.hu

Ne ijedjen meg a kedves olvasó, a következőkben nem kap biztatást számítógépének szétszedésére, majd műszer formájában történő újrahasznosítására. A gép marad változatlanul, csupán a szoftverekkel fogunk különböző műszereket felépíteni. Szükségünk lesz egy W10-es (esetleg W7-es) operációs rendszerre, és legalább két, esetleg három hangkártyára a gépben és/vagy külsőként csatlakoztatva. A felhasznált frekvenciasáv nem lépi túl a 20 – 20 000 Hz tartományt. Ezen megkötések mellett is sok élményhez lehet jutni, újdonságokkal ismerkedni. Valamennyi műszerünk megvalósításánál W10-et használunk. (A cikk több ábrája csak monitoron nézve jól értékelhető, ezért az írás teljes ábraanyaga honlapunkról letölthető. – A szerk.)

## Az első sikerélmény: on-line műszerek

Nincs szükség letöltésre, telepítésre. Elég, ha gépünk rendelkezik egy hangkártyával, és máris próbálkozhatunk egy egyszerű hanggenerátorral. Nyissuk ki ezt a címet: https://onlinetonege nerator.com/. Ekkor megjelenik az 1. ábrán látható kép. Ki kell választanunk a jelalakot (szinusz, négyszög, háromszög, fűrész) és a PLAY feliratra bökve már szól is a jel a hangszórónkban/fejhallgatónkban azon a frekvencián, amit beírunk a táblázatba. A Volume csúszkájával változtathatjuk a kimenő jel szintjét. A https://onlinetone generator.com/hearingtest.html oldalt kinyitva lehetőséget találunk hallásunk tájékoztató jellegű vizsgálatára. A generátor frekvenciáját folyamatosan, pl. 10 Hz - 20 kHz között változtatja. Hasonló, de több lehetőséget kínál a következő hanggenerátor: www. gieson.com/Library/projects/ utilities/tonegen. Nemcsak a frekvenciát, jelalakot, szintet változtathatjuk, de jellegzetes zenei hangokat is megszólaltathatunk (2. ábra). Tovább keresve több, hasonlót találunk a neten. Egy további: www.gieson.com/ Library/projects/utilities/tonegen.

Ismerkedhetünk egyszerű oszcilloszkóppal is : https://academo. org/demos/virtual-oscilloscope A hanggenerátor jelét is nézhetjük 1000 Hz frekvenciáig. Érdekesebb a mikrofonunk jelét megnézni feltéve, ha van a gépünkben (input: Live input) **3**.

| 4               | 401 | Hert    | Z    |   |
|-----------------|-----|---------|------|---|
| Play            | St  | op      | Sav  | e |
|                 | -   | _       |      |   |
| olume           | -   | -       |      |   |
| ⊙lume<br>● Sine | ~   | O Squar | re r | J |

### 1. ábra

**ábra**. Audiovizuális látványban lesz részünk, ha az on-line spektrum analizátorral ismerkedünk: https://academo.org/demos/ spectrum-analyzer (**4. ábra**). A függőleges tengelyen a frekvencia-, a vízszintesen az időtengely. Nézzük meg egy madárhang spektrumát: Sound sample... Bird Song! Indítsuk el a lejátszást! Látjuk a madár hangjának

|                   | 130.81 🔻 🔺    |       |        |         |  |  |  |  |
|-------------------|---------------|-------|--------|---------|--|--|--|--|
| ALL 5-5001        | hz 500-1k     | 1k-3k | 3k-11k | 11k+28k |  |  |  |  |
| 0                 | Ha            |       |        |         |  |  |  |  |
| Find Special      |               |       |        |         |  |  |  |  |
| Mone              |               |       |        |         |  |  |  |  |
| $\sim$            | 772           | 1     | 2      | ~       |  |  |  |  |
| Des               |               |       |        |         |  |  |  |  |
| C C# D I          | D# E F        | F# G  | G# A   | A# B    |  |  |  |  |
| Tometian +2 Loopy | tide Lane Ste |       | A =    | 440 hz  |  |  |  |  |
|                   |               |       | -      | -       |  |  |  |  |

2. ábra

spektrumát, és halljuk a hangját. Választhatunk más forrást is pl. police siren... rendőrautó szirénája, vagy a Violin... a hegedű hangja/spektrumképe.

### A hangkártya által szabott korlátok

Gépünk kapcsolata az analóg világgal a hangkártyákon keresztül lehetséges. A gép belsejében már minden digitális. A belépő analóg jeleket mintavételezve, a minta nagyságát több szintű bontásban mérhetjük meg. A mintavéfrekvenciatartománya telezés széles határok között változik. A rádiótelefonok 8 kHz körüli, beszédjel zsugorítással kombinált digitalizálása az alsó határon van. A sokak által használt, ismert CDlemezek 44,1 kHz-es mintavételi frekvenciát használnak. Figyeljük Nyquist-tételét, mely szerint ezen frekvencia felét vihetjük át torzítatlanul. A CD-nél ez 22 kHz lehet, amely biztosan fölötte van az ember által hallható hangnak. A minta nagyságát meg kell mérnünk. Digitálisan, bitekkel. A 8 bites bontás 256, míg az általunk használni kívánt 16 bit, 65 536 szintet jelent. A részletesebb kisebb digitalizálási bontás (kvantálási) hibát jelent. A valóságos és a digitalizált értéktől való hiba zajként jelentkezik (kvantálási zaj). Esetünkben 16 bitnél ez -96 dB- es értéket jelent a legnagyobb digitalizált értékhez viszonyítva. Ez a műszereink számára tökéletesen megfelelő.

Az **5. ábra** bal oldali része 1 kHz-es szinuszjelet mutat 11 kHz

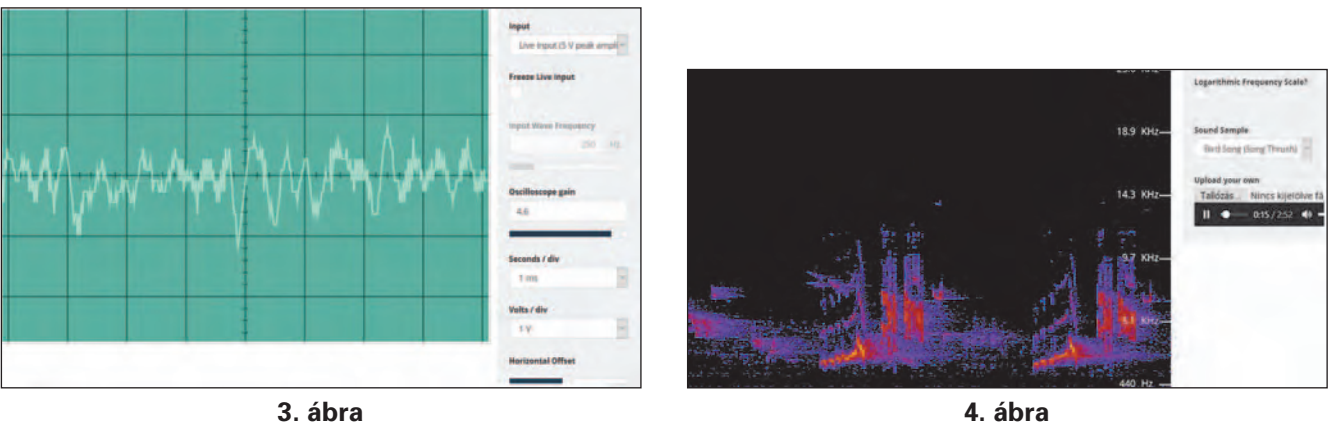

3. ábra

mintavételi frekvenciával és 8 bit kvantálással. A jobb oldali jel szintén 1 kHz, de 192 kHz-es mintavétellel és 16 bit kvantálással. Jogos a kérdés: meddig növelhetjük a mintavételi frekvenciát és a bitek számát? A válasz egyszerű: ameddig a hangkártyánk engedi, és ameddig a számítógépünk győzi a jelek feldolgozását.

# A hangkártya vizsgálata

Figyeljünk arra, hogy a hangkártyánk minden leendő mérőműszerüknek része lesz, tehát fontos, hogy jellemzői a 20 Hz ... 20 kHz-es sávban nagyon jók legyenek. A mérés hurokba kapcsolt elrendezésben történik. Kössük össze a hangkártyánk ki és bemenetét, majd töltsük le a http:// audio.rightmark.org/download. shtml szoftver RMAA 6.4.5 verzióját! Telepítsük, nyissuk ki, és a mérés megkezdéséhez paraméterezzük fel (6. ábra)! A bal felső két sorba (Playback/recording devices), a lenyíló ablakokba írjuk be a vizsgálatra szánt kártyánk be- és kimenetének nevét. Majd a jobb felső két sorba a 192 kHz-es mintavételt és 16 bites bontást rögzítsük! Alapkérdésként arra vagyunk kíváncsiak, vajon képes-e ezen paraméterekkel üzemelni? A jobb felső sarokban a Modes feliratra bökve egy kérdező ablak jelenik meg, amelyikben a szoftver megkérdezi, hogy tényleg ezekkel a paraméterekkel kívánunke tesztelni. Az OK-ra bökve gyorsan, táblázat formájában megkapjuk a választ, mely szerint a kártyánk független be- és kimenettel (duplex D üzemmód) hibátlanul fog működni, akár 32 bites bontással is.

A következő lépés a méréshez szükséges mérőjel segítségével a kivezérlés beállítás. Bökjünk a 6. ábra bal alsó sarkában lévő piros hátterű hangszóró jelre! Válaszul a 7. ábra képe jelenik meg, amely két részből áll. A bal oldali arra szolgál, hogy a mérés szintjét a

hangkártyánk szintszabályozójával úgy állítsuk be, hogy az ábrán látható zöld szín jelenjen meg a "The levels are ok" felirattal. A 7. ábra jobb oldala a 96 kHz-ig terjedő spektrumképet is mutatja, amelyen jól látható, hogy az 1 kHz jel torzítása kicsi, harmonikusai több mint 70 dB-lel maradnak a jel csúcsa alatt. Indulhat a hangkártya minősítő mérése. A 7. ábra jobb oldalán kell kipipálnunk,

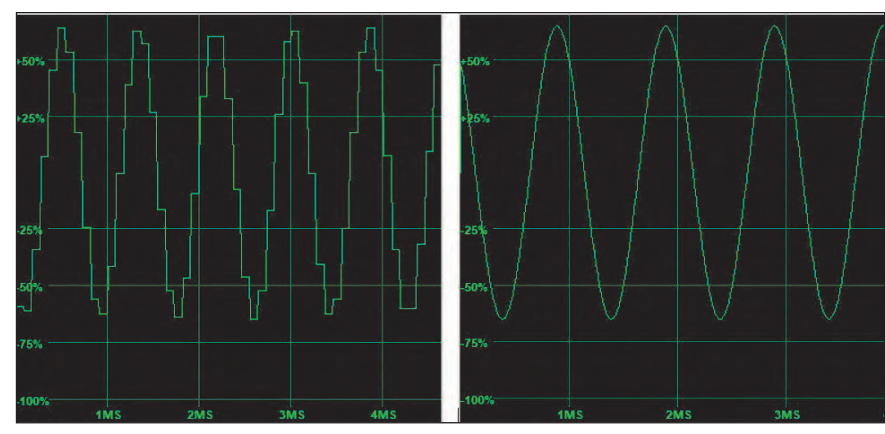

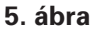

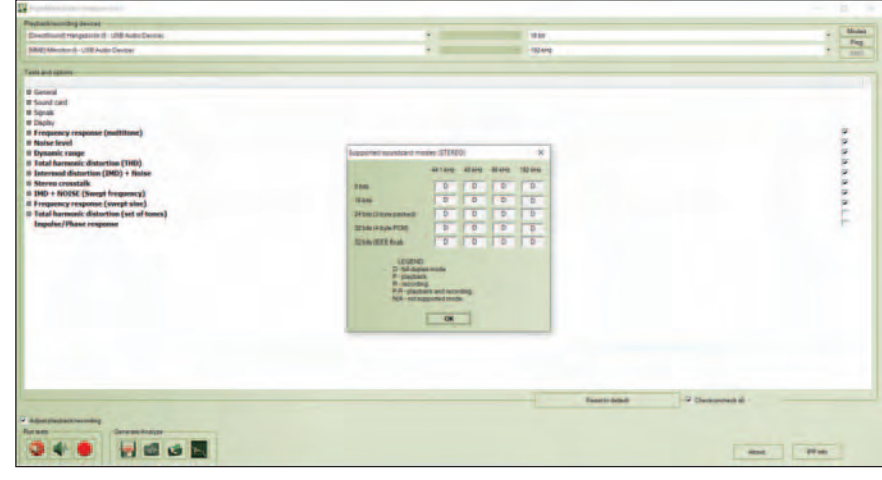

6. ábra

ECHNIKA ſŊ ١I ſŹ ١Г Σ

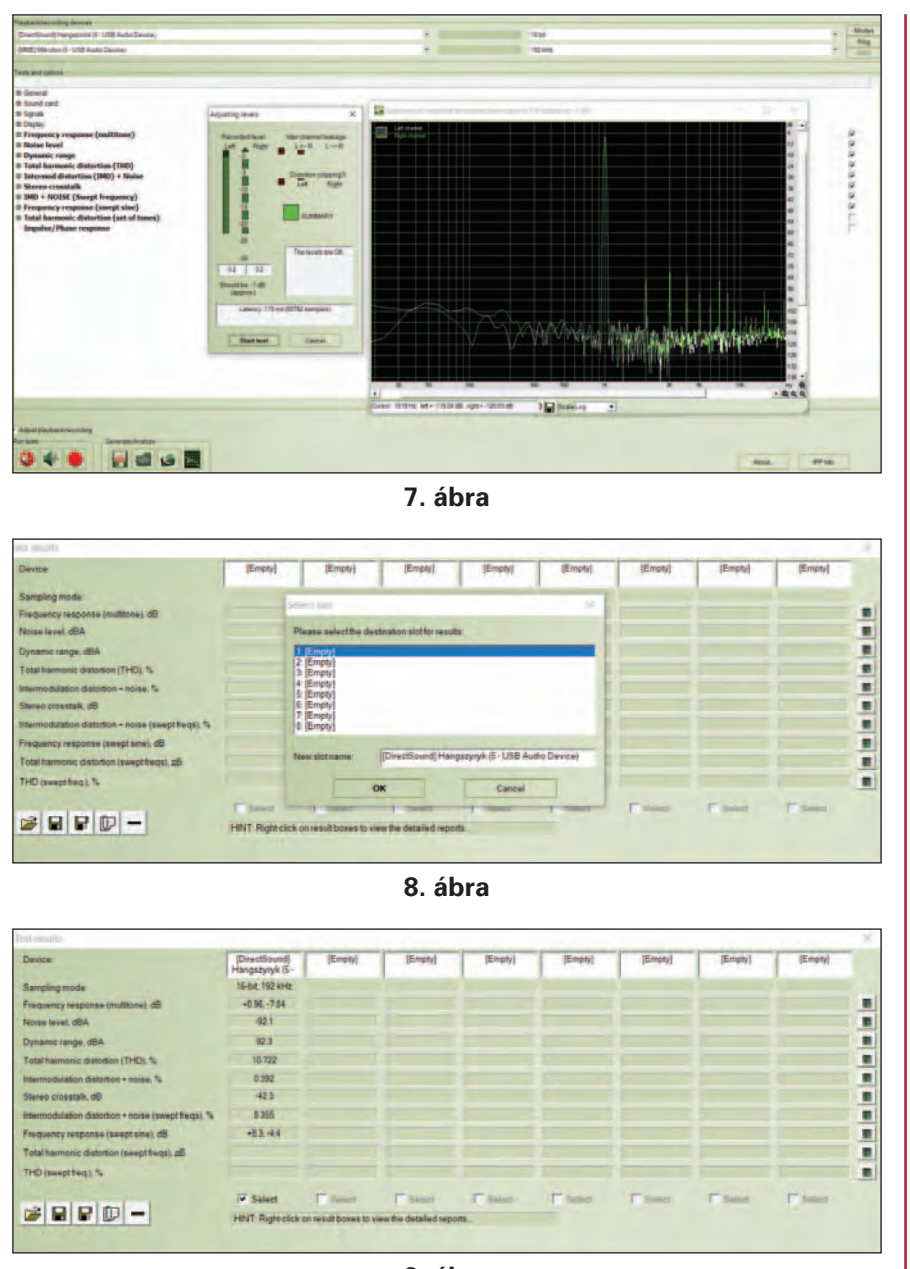

9. ábra

mit méressen a szoftver. Az alsó kettőt nem ajánlja a fejlesztő, tekintsünk el tőlük, majd a szintbeállító al-ábrán bökjünk a "Start test" felírtra! A gép indul, és a mérések lefutása után megjelenik a 8. ábrán látható kép a kérdéssel: el akarjuk-e tenni a mellékelt táblázatba a mért eredményeket, "Select slot"? A program nyolc mérés eredményét tudja tárolni. Az OKra bökve az első oszlopot tölti meg. A sorokban megjelennek a mérések számszerű eredményei (9. ábra). Ha a részletekre grafikán keresztül is kíváncsiak vagyunk, bökjünk rá a számunkra érdekes mérés eredményeit bemutató sor jobb felső szélén, függőleges elhelyezkedésben látható zöldes négyzetek egyikére. A megjelenő függvény az amplitúdó-frekvencia görbét mutatja (**10. ábra**). Ezt valamennyi mért eredménynél megtehetjük.

Góndoljunk arra: további, hangkártyára támaszkodó méréseinknél, ezeknél az eredményeknél jobbat is kaphatunk, hiszen a hurokba kapcsolt kártya mérésekor a bemenet és kimenet sorba kapcsolódik. Összegződik a két hiba. Például a generátor és az analizátor torzításmérésekor a generátor jele torzított, és a torzítás mérése is adott hibahatárral történik.

# Mi az "anti-aliasign" szűrő?

A hurokmérésünk harmonikustorzításra (THD) vonatkozó eredményét mutató grafikában (11. ábra) 22 kHz körül egy erőteljes csillapítás lép be. Ennek oka a mintavételi tétel merev alkalmazása. Ahogy tudjuk: nem vihetünk az eszközünkbe nagyobb frekvenciájú jelet, mint a mintavételi frekvencia fele. Ha igen, akkor olyan komponensek keletkeznek, amelyek az analóggá alakítás során a hallható tartományban okoznak zavaró, zajszerű jeleket. Ha a CD 44,1 kHz-es mintavételére gondolunk, ez azt jelenti, hogy a digitalizálás előtt, az "analóg világban" egy olyan aluláteresztő szűrőt kell elhelyeznünk, amely a 22 kHz-nél nagyobb frekvenciájú jeleket nem engedi digitalizálni. Ez az angol szó magyarul "élsimítást" jelent, ami tükrözi is a funkcióját, hiszen a bemenőjelünket simítja, a nemkívánatos gyors változásokat eltünteti. A szűrő tehát az A/D konverter előtt helyezkedik el. A hangkártyákat gyártók előtt egyetlen felhasználó jelenik meg: az ember, akinek a hallása behatárolt, és nem terjed 22 kHz-ig. Mit tegyünk, ha mi magasabb frekvencián is szeretnénk mérni? Sajnos semmit, mert a hangkártyákat a gép felé illesztő szoftver (driver) ezt mereven tartalmazza, nem tudjuk átprogramozni.

Más a helyzet a hangkártya-kimeneténél. A D/A konverter kimenete nem sávkorlátozott. Ha

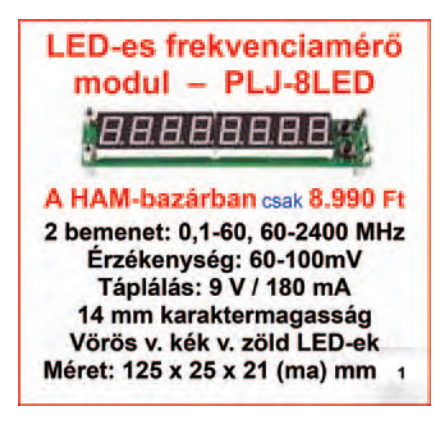

kell, a 19,2 kHz-et 10 mintával állítja elő. Nem véletlen jelen cikk címe sem: hangfrekvenciás műszerekkel szeretnénk foglalkozni, jelanalizálás és -generálás során is. Egyszerű, néhány ezer forintért kapható hangkártyáink lehetőségei behatároltak. Drágábbakban gondolkozunk nem érdemes, hiszen akkor könnven elériük azt az árszintet, amelyért már "valóságos" szkópot is vásárolhatunk igaz, használt állapotban.

(Folytatjuk)

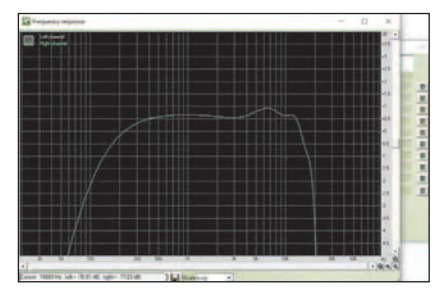

10. ábra

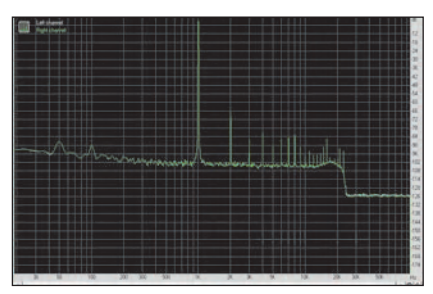

11. ábra

# Kütyüpályázat, BME – 2021

A lényeg nem változott: "Jelentkezhet saját építésű elektromos vagy elektromechanikus eszközével. A pályázatra csakis működő eszközzel lehet jelentkezni, legyen az egy próbapanelen összerakott prototípus vagy már szinte termékké vált munka.

A pályaműveket egy öttagú szakmai zsűri értékeli, illetve közönségszavazást is szervezünk. Az értékelési szempontok közül a legfontosabbak az innováció, a megvalósítás minősége és igényessége, illetve a feladat komplexitása.<sup>3</sup>

Az idei verseny 2021. május 7én került megrendezésre. A pályázatra 9 hallgató jelentkezett. Szerencsére a zsűrinek idén is nehéz dolga volt az értékelés során, amit az extra harmadik díj és a külön díj is jelez. A pályázat jutalmait a Schnell László Műszer- és Méréstechnika Alapítvány a BME-VIK támogatásával 100 eFt és 150 eFt közötti értékben osztotta ki.

# A díjazottak a következők:

1. Németh Agoston Zoltán és Rumi Zoárd (csapatban): Vezeték nélküli kvízrendszer

2. Szabó Mihály: Béta és gamma sugárzásmérő műszer 3/a. Turai Botond: Okos mozdony 3/b. Vida Imre: Szabályzó teszt projekt

Külön díj: Polgár Tamás András: Reflow oven

Amennyiben a pályázat felkeltette a kedves Olvasó érdeklődését, jövőre is várunk szeretettel mindenkit versenyzőként, a közönség tagjaként, szurkolóként vagy akár támogatóként. Bátorítjuk a lelkes hallgatókat, hogy bármikor keressék meg a BME-MIT munkatársait, ha szeretnének szakmai segítséget saját ötleteik megvalósításához. Bízunk benne, hogy a 2022-es évben is sok érdekes pályaművet csodálhatunk majd meg a bemutatón.

A pályázatról bővebben a következő honlapokon olvashatnak az érdeklődők: https://www.mit.bme.hu/kutyu palyazat

A 2021-es pályaművek összefoglaló videói: https://www.youtube.com/watch? v=LNPLPGbedRg

SZÁMOLŐ

Ш

m

Itt a nagy évkönyvvásár! A RÁDIÓTECHNIKA ÉVKÖNYVE

1994, 96, 97, 98, 99 kötetek közül 1 db csak 1990 Ft-ért, a

2000, 01, 02, 03, 04, 05, 06, 07, 08, 09 kötetek közül 1 db 1990 Ft-ért,

A 2012, 14, 16, 17 kötetek közül 1 db csak 1990 Ft-ért,

a 2018, 19, 20 kötetek közül 1 db csak 2990 Ft-ért kapható.

HAM-bazár 1138 Budapest XIII., Dagály u. 11. I. em. folyosóközép H - P. 09 - 14 ó., Csüt. 09 - 17 ó. 239-4932/36 m., 239-4933/36 m. 1550 Bp., Pf. 123 www.radiovilag.hu hambazar@radiovilag.hu

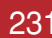

# Hangfrekvenciás műszerek számítógépből 2.

Dr. Gschwindt András HA5WH, andras.gschwindt@t-online.hu

### Egy jó generátor

Cikkünk elején már megismerkedtünk az on-line hanggenerátorokkal. Azok inkább érdekességek voltak. Töltsük le és helyezzük üzembe a SinGen 2.1 szofvert: https://www.freewarefiles.com/SineGen\_program\_28 995.html. Előnye, hogy 192 kHz/16 bit beállításba is programozható. Ezt az értéket írjuk be a Setup... feliratra bökve kinyíló ablakba (12. ábra). Az kezelőfelület könnyen áttekinthető. Sajnos, a sztereó kimenet két jele közötti fáziseltérés-szabályzás nem minden operációs rendszerben működik.

#### A hangkártya bemenet védelme

Az eddigi mérési elrendezéseink visszahurkolt megoldást alkalmaztak (loop-back). Ez azt jelenti, hogy az általában 2 $V_{pp}$  körüli kimenőszintet rávezetjük a kártyánk bemenetre. Ez ugyan erős torzításhoz vezet, de a bemenetnek "túl kell élni", nem szabad sérülnie. Ezt a nem túl régi kártyák mindegyike tudja is.

Más a helyzet, ha egy nagyszintű erősítőt mérünk. A megengedettnél jóval nagyobb jelek juthatnának a bemenetre, ha ez ellen nem védekezünk. A 13. ábrán bemutatunk néhány meg-

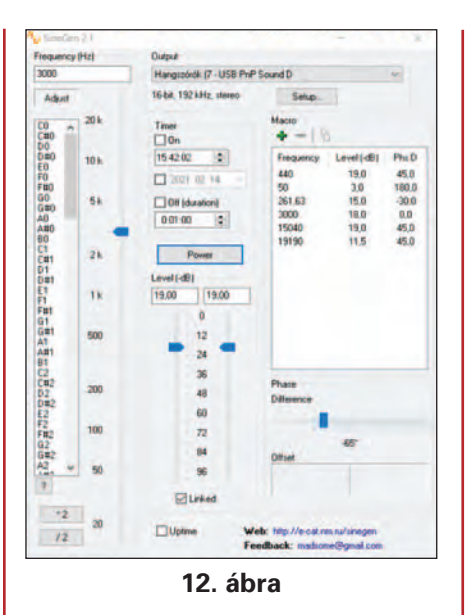

oldást. A 13.a ábrán egyszerű, két egymással szembe kapcsolt szilíciumdióda (1N914, 1N4148 stb.) 1,4 V<sub>pp</sub>-n fogja meg a bejövő feszültséget. A 13.b ábra egy aktív, bipoláris tranzisztorral (BC182B, BC546B stb) felépített, emitterkövetős elrendezést mutat. Az 5 V-os tápfeszültséget a gépünk USB csatlakozójából nyerhetjük. Előnye, hogy közös lesz a földrendszer, amely segít kiküszöbölni a káros, földelési problémák miatt jelentkező zavarokat. A 13.c ábra jFET (BF247, 2SK168D stb.) félvezetőre épül. Előnye a nagy bemenőimpedanciája. Amennyiben a hangkártya bemenetünk elektrétmikrofon fogadá-

sára készült, akkor az előfeszítő DC feszültség miatt erre szükség van. Elvileg nem kell védelem a kimenetre. Egy rossz mozdulat elég ahhoz, hogy nagy feszültség kerüljön a kimenetre, ezért érdemes oda is a bemenethez hasonló, egyszerű védelmet kialakítani. Akkor a mostani bemenet csatlakozik a kártva kimenetre.

Természetesen a védelmi megoldások csökkentik a bemenetre jutó jel szintjét. Pontos szintmérések esetén kalibrálni kell az elrendezést. Nagyobb szintek méréséhez változtatható bemeneti osztót is készíthetünk. Ez a hangfrekvenciás tartományban egyszerű, ellenállásokból felépített elrendezést jelent.

### Lépésről lépésre: generátor, spektrumanalizátor, oszcilloszkóp

Egyszerű generátor/analizátor elrendezést (Audio Function Sweep Generator) találunk a következő oldalon: www.softpe dia.com/get/Multimedia/Au dio/Other-AUDIO-Tools/Au dio-Function-Sweep-Generator. shtml A megjelenő kezelőfelületet mutatja a **14. ábra**. A feliratok egyszerűek, könnyen be tudjuk állítani a különböző funkciókat. A mintavétel frekvenciáját (Rate) nem engedi 48 kHz fölé. Ennek megfelelően "igazi" hang-

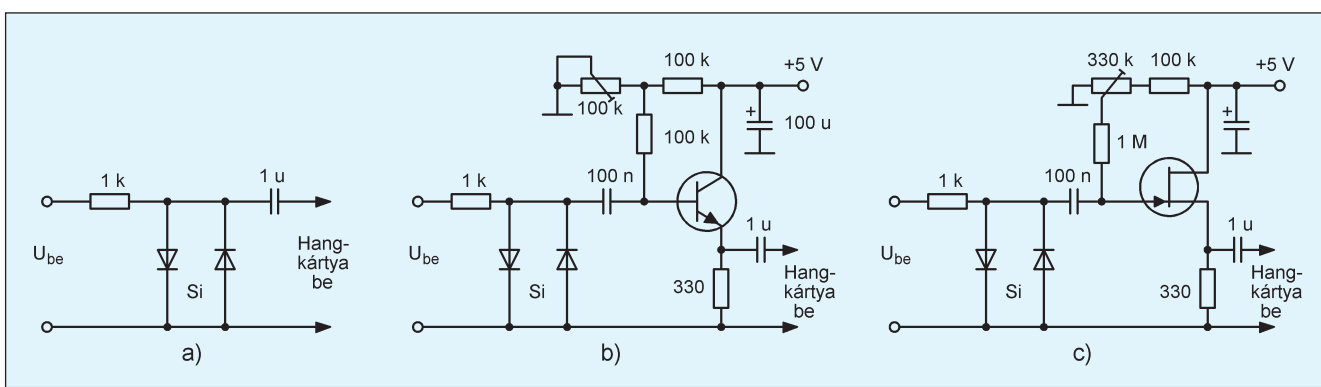

13. ábra

ECHNIKA

IJ ١IJ

ſ

٩Ц

Σ

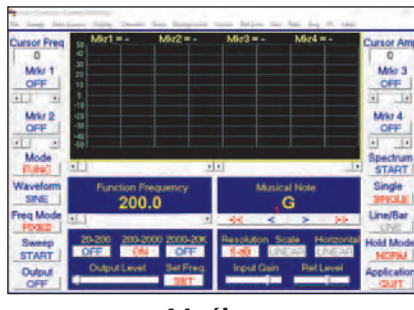

14. ábra

frekvenciás műszer. W10 alatt nem lehet a teljes képernyőt kitölteni, ezért is inkább "gyakorló" műszernek tekinthetjük.

Lényegesen többet nyújt a 15. ábra műszere (Theremino System DAA V 4.1), melvet a www.there mino.com/wp-content/uploads/ files/DAA\_V4\_Help\_ENG.pdf oldalról tölthetünk le. Látványos megjelenés, melynek "lelke" egy kétsugaras oszcilloszkóp. Szoftver íróját a klasszikus "dobozos" műszerekhez kötődés jellemezte. Beállítószervei virtuális gombok. Erdekesség a 3D spektrum kép (View) és a különböző, a képernyőn megjeleníthető műszerek (frekvencia, feszültség, idő...) választhatósága. Sajnos, itt sem tudjuk a mintavétel frekvenciáját 48 kHz fölé növelni.

#### A majdnem "mindentudó"

Széles körben ismert. Töltsük le innen: www.zeitnitz.eu/scope-en Telepítés közben nyilatkoznunk kell, hogy csak magán és oktatási célra használjuk. Mielőtt bármelyik funkciójắt megjelenítenénk,

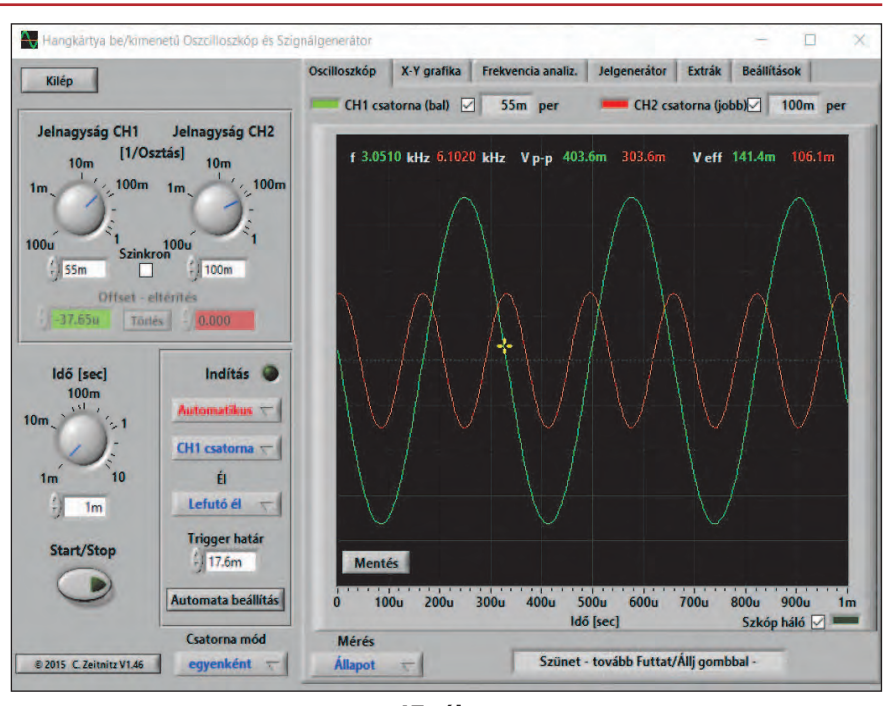

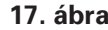

nyissuk ki a "Settings" oldalt. A "Change language" feliratra bökve a lenvíló nyelv sorozatból válaszszuk a magyart! Újra kell indítani, hogy rögzítse a nyelvet. Maradva az oldalon a "Hangforrások" lenyíló ablakból válasszuk a hangkártvákat, amelyeket a ki-, bemeneteknél akarunk használni. A 16 bit/minta számunkra megfelelő, de az előző tesztelésünkből már tudjuk, hogy a Fájl-formátum-ban lévő 44100 - as frekvencia értéket lecserélhetjük 192000-re, vagy arra a maximálisra, amelyen a kártyánk kifogástalanul működik. A "Beállítások fájlból" ablakra bökve, a kinyíló szerkesztőben kell megkeresni a 44100-at, és átjavítani 192000-re. Bezárva a szerkesztést és újraindítva a programot a 16. ábrán látható képet kapjuk.

 Az oszcilloszkóp képe a 17. ábrán látható. Mindkét csatorna üzemel. A piros és zöld színű számok a csatornáknak megfelelően mutatják a mért frekvenciaés feszültségértékeket. A kezelőszervek az oszcilloszkópnál megszokottak. A bemeneteket a "Beállítások fájlból" oldalon jelöltük ki. Sajnos a felhasznált hangkártva szabta korlát miatt csak 20 kHz-ig tudunk jeleket vizsgálni.

– Az X-Y grafika feliratra bökve a szkóp két bemenetére adott je-

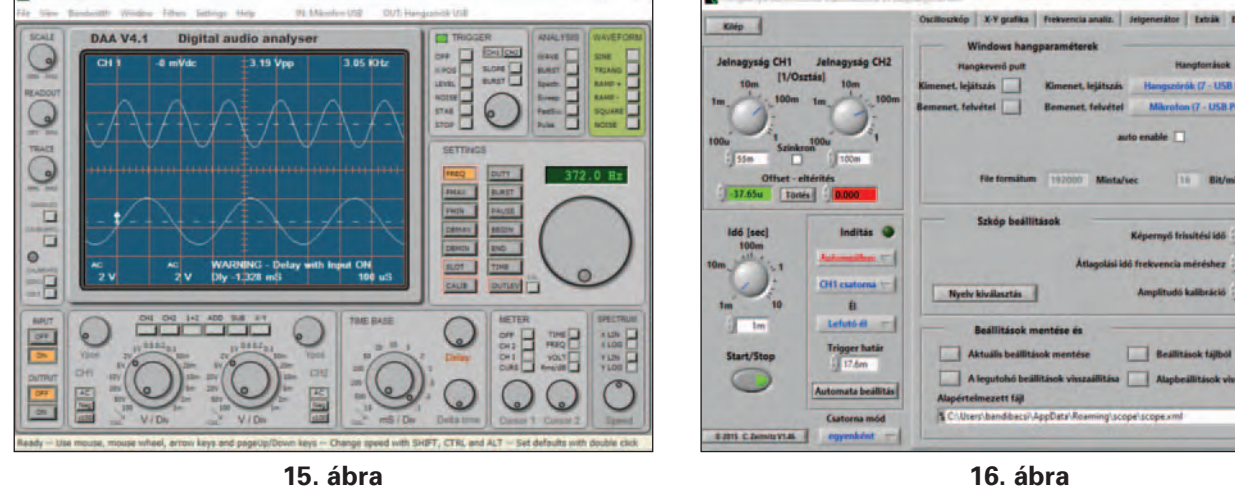

16. ábra

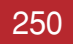

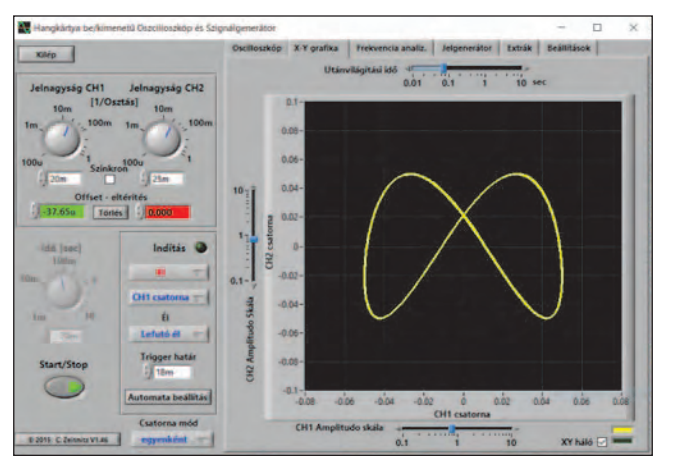

18. ábra

lek adják a függőleges és vízszintes eltérítést. A **18. ábrán** kétszeres frekvenciájú, merev frekvenciakapcsolatban lévő jelek képét látjuk. A fáziseltérés 20 fok. Látványos ábrákat készíthetünk különböző frekvencia- és fáziskombinációk megjelenítésével.

 – A Frekvenčia analíz. feliratot kinyitva, a már jól ismert analizátorkép jelenik meg előttünk. A képén a rendszerünk saját zaját látjuk. Az "élsimító" szűrő hatása jól látszik, 22 kHz fölött nem hajlandó analizálni, míg az A/D konverterünk 96 kHz-et is engedélyezne (**19. ábra**). Ha szükségét látjuk, különböző típusú szűrőket is beiktathatunk a bemenőjel útjába.

Hate

– A Jelgenerátort megnyitva egy kétcsatornás generátor tárul elénk. Kisebb javításokat eszkö-

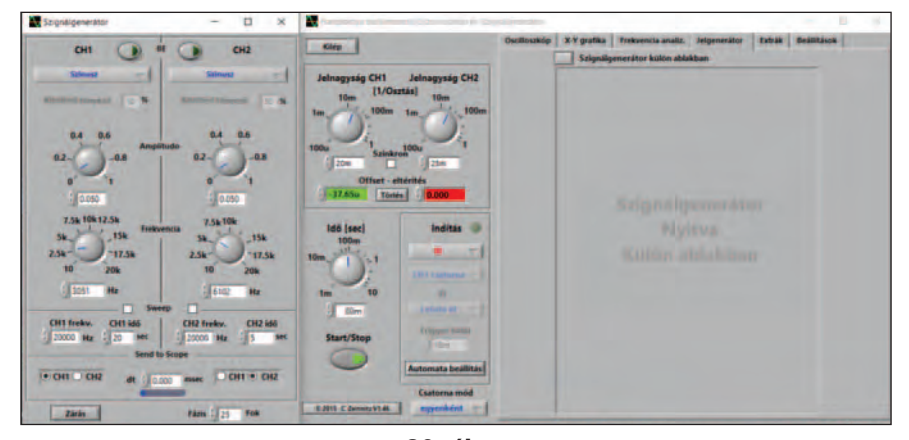

20. ábra

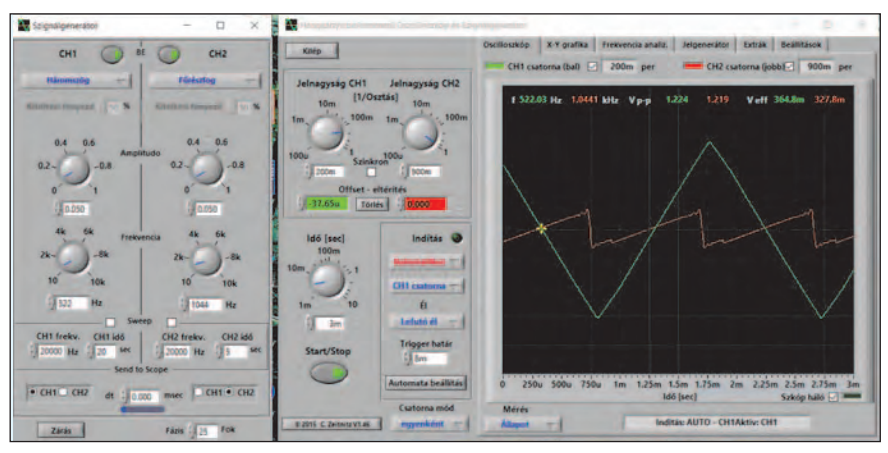

21. ábra

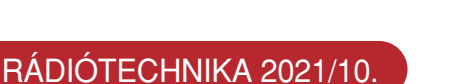

19. ábra

unkdo X-Y orafika Frei

Dan Dan

cia analiz. Jelgenerator Extraik Beallita

ok

zölhetünk a frekvenciahatárokon, így kiterjeszthetjük a maximális frekvenciát 20 000 Hz-e. Egyszerű művelet: a 10 000-ben az egyest javítsuk 2-re, a szoftver gyorsan átskálázza a gombokat (**20. ábra**). A frekvenciát mutató gomboknál a 10 k-t kell 20 k-ra javítani. Sajnos, kikapcsolás, újraindítás után ismét be kell írni. Elfelejti a javított értékeket. Nemcsak szinusz formát, de négyszöget, háromszöge is előállíthatunk. A szignálgenerátor külön ablakban is megjeleníthető, ha a "Szignálgenerátor külön ablakban" felirat (20. ábra) előtt álló négyzetre bökünk. A 21. ábrán a "kiugrott" generátor helyébe kinyitottuk az oszcilloszkópot. Igy egy könnyen áttekinthető / kezelhető mérési elrendezéshez jutunk.

 Az Extrákát megnyitva hangrögzítési lehetőséggel találkozunk.

# Megjegyzés

Az internetet használva elképesztő mennyiségű információval találkozunk. Sajnos, ezen könyvtárak tartalma állandóan változik. Ez igaz lehet a cikkben bemutatottakra is. Előfordulhat, hogy az adott források már nem elérhetőek vagy módosultak. A felhasznált szoftverek az ingyenesen letölthetők közé tartoztak, de nem zárható ki, hogy ez közben egészben vagy részben megváltozik. Az sem kizárt, hogy újabbak jelennek meg.

A cikk írója reméli, hogy a leírtakkal elegendő segítséget/ötletet adott egy-egy berendezés házilagos és olcsó vizsgálatához.